### 諾頓家庭防護網 簡易安裝三步曲 (Android版本)

### 第一步:家長裝置-建立諾頓帳戶

1. 成功申請服務後會收到短訊,請 點擊訊息中的啟動連結。

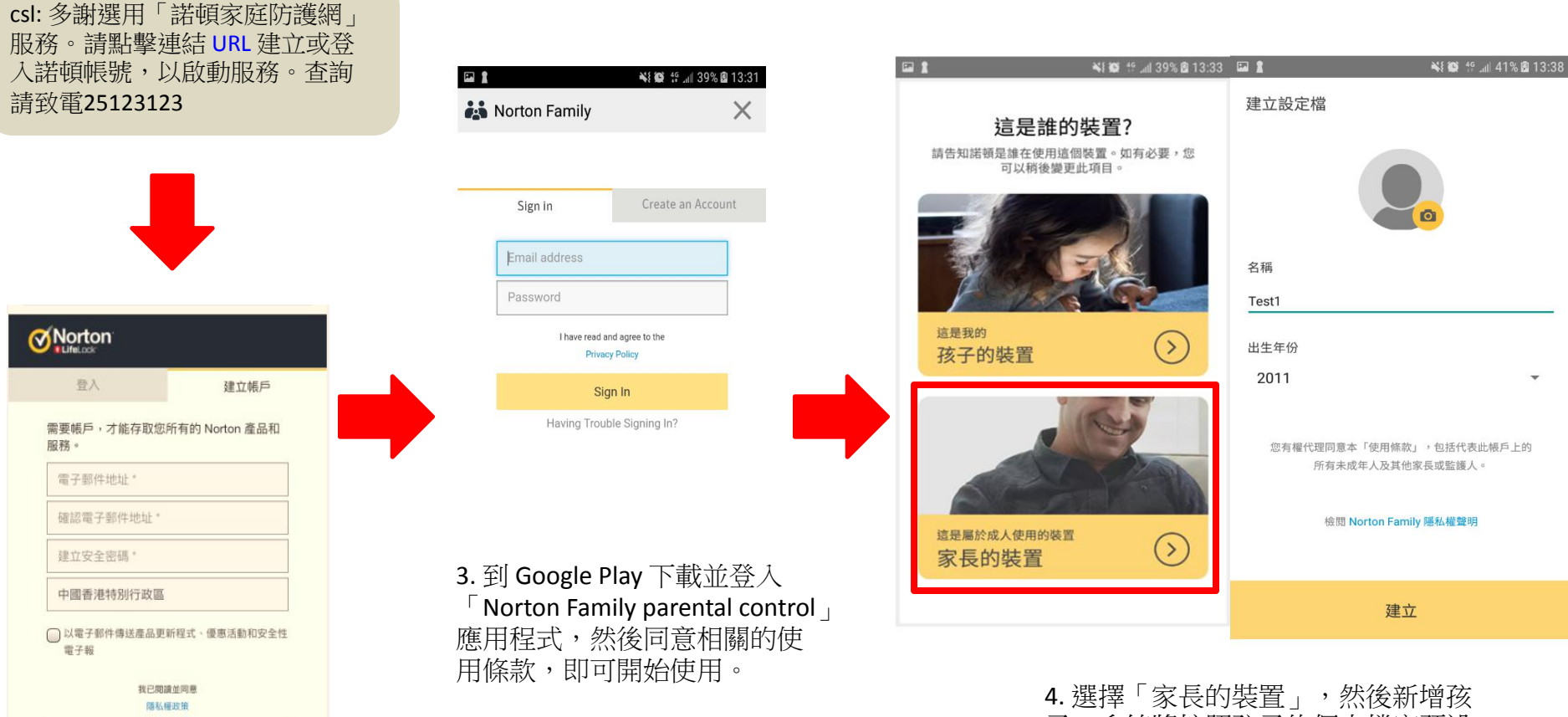

2. 按指示建立帳戶後>打開註冊 的電子信箱、並且點擊「立即確 認」以完成登記程序。 (如已申請諾頓帳戶,請直接登入)

建立帳戶

4. 選擇「家長的袋鱼」, 然後制增換 子。系統將按照孩子的個人檔案預設 「家規」, 家長可按需要自行設定及 更改(詳情請參考第三步)。

# 第二步: 孩子裝置 - 登入諾頓帳戶及取得孩子手機權限

#### 5. 在孩子的裝置下載並開啟應用程式, 登入後同意相關的使用條款。

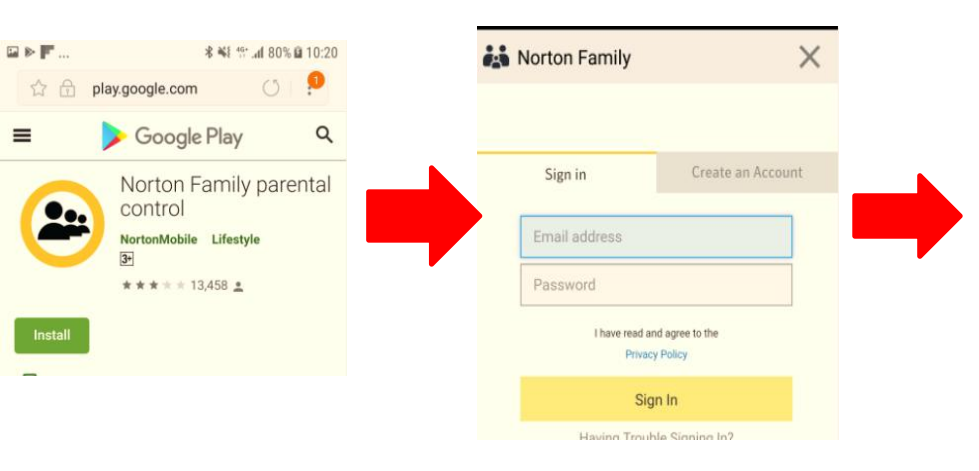

#### 6. 登入家長的諾頓帳戶,選擇「孩子的裝置」,然後點 選對應孩子及更改其裝置名稱

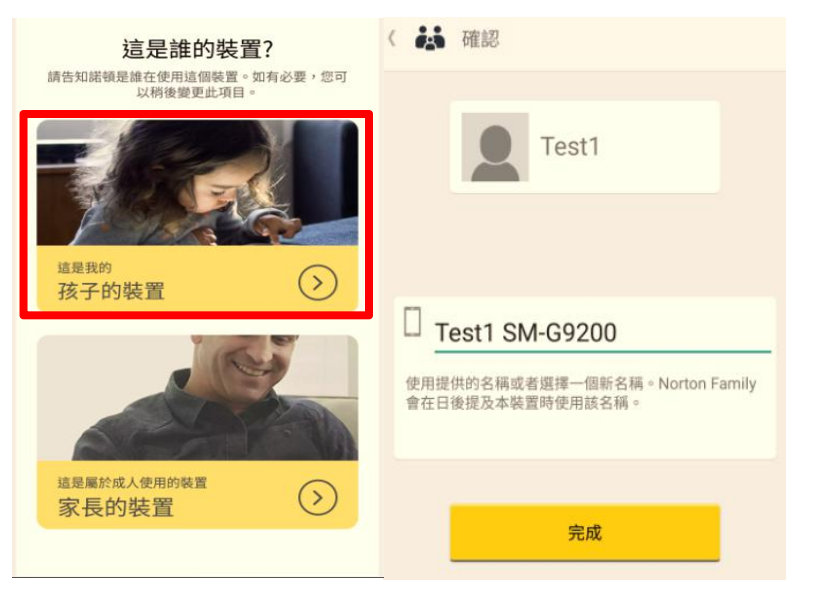

8.取得所有權限後頁面顯示

0

ø

### 7. 允許位置權限、存取相片、 媒體和檔案、存取通訊錄

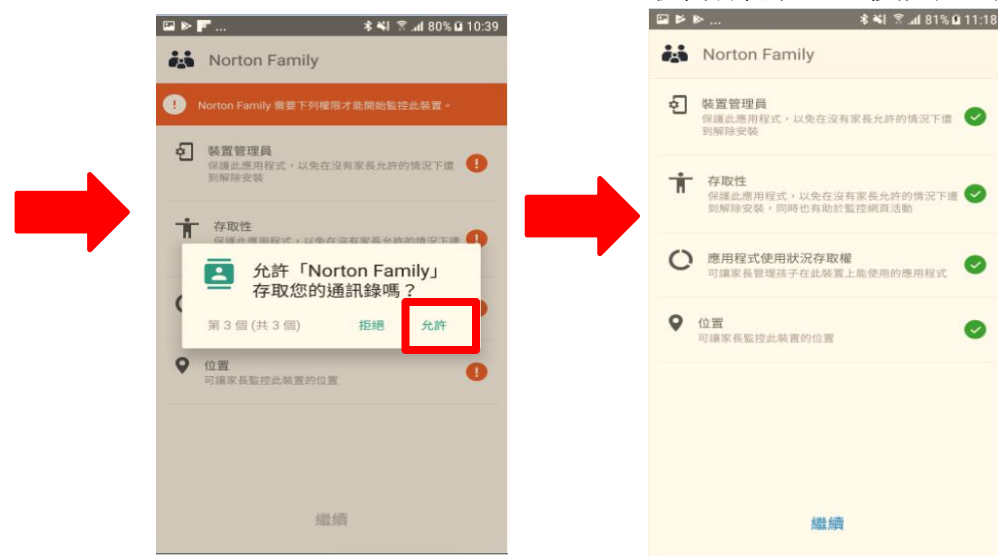

# 第三步:家長設定家規

9.按下孩子的名稱,然後點擊「規則」,你便能看到及看到各個家規設定 (監督有關網頁、時間、搜尋、社交網路、視訊、位置及行動應用的詳情,請參考諾頓網站的「定義家規」)

| 1                                      | 📲 🕼 🕂 📶 39% 🖻 11:25 |             | 🕅 🕕 🤶 👍 74% 🖬 11:52 | <b>a</b> 1                  | 📲 🕼 👙 📶 39% 🖻 11:29 |
|----------------------------------------|---------------------|-------------|---------------------|-----------------------------|---------------------|
| ≡ 家庭                                   |                     | ( 👪 Test1   | 2                   | ( 👪 Test1                   | 2                   |
| nortonscreencapture 的家庭<br>1 個孩子 1 部裝置 | Q⁺                  | 警示 活        | 動規則                 | 警示                          | 活動 規則               |
| <b>Test1</b><br>1部裝置<br>即時鎖定           | >                   | <b>及</b> 孩子 | 4                   | Norton Fami<br>一般<br>個人資訊監督 | ly 開啟               |
| 所有裝置均處於作用中<br><b>監督</b>                | <u>a</u> >          |             |                     | 時間監督以下情況發生時通                | 開啟<br>知家長           |
| 家規<br>你的耀眼為 13 歳以下孩子的安泰                |                     |             |                     | 活動<br>網頁監督                  | 開啟                  |
|                                        |                     | 此時段內沒有任何警示。 |                     | 搜尋監督                        | 開啟                  |
|                                        |                     |             |                     | 社交網路監督<br>應用程式監督            | 開啟開啟                |
|                                        |                     |             |                     | 視訊監督                        | 開啟                  |
|                                        |                     |             |                     | 位置追蹤                        | 開                   |

如需協助,請瀏覽 <u>https://support.norton.com/sp/zh/hk/norton-</u> <u>family/current/solutions/v40464446\_nortonfamily\_help\_zh\_tw\_</u>獲得諾頓專家的幫助。